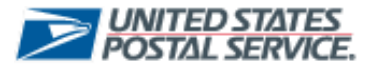

## **USPS Mailing Promotions Portal**

**TSI Submission Letter- Printing Instructions** 

The purpose of this job aid is to provide instructions for Customers on how to save their submission letter email as a PDF.

## **TSI Reminder Email**

Customers have the ability to save their TSI Submission Letter. Below are the instructions for how to save a copy as a PDF to their computer.

While submitting a TSI Mailpiece Preapproval Form, customers may save a PDF copy of the submission letter by following the steps below:

1. Select the Print Submission Letter box at bottom of the screen:

| Mailing Promotions Portal                                                                                                    |
|----------------------------------------------------------------------------------------------------|
| EUSPS.COM Search. Search & Carlos                                                                                                    |
| Home Submit Malipiece Preapproval My Malipiece Preapprovals Ask a Question My Questions                                                                                                    |
| Mailpiece Preapproval Form         Mailpiece Preapproval Form         Mailpiece Preapproval Form         Prepare         Prepare         Preter the submission heter and blocks a copy holde the polyage. This step senses that your mabbles submissions should be sent to the following address:         Prepare         Prepare         Property Prepare         Property Prepare         Property Prepare         Property Prepare         Property Prepare         Property Prepare         Property Prepare         Property Prepare         Property Prepare         Property Prepare         Property Prepare         Property Prepare         Property Prepare         Property Prepare         Propere |
| attern variantal.                                                                                                    |
| Print Submission Letter                                                                                                    |
| Next                                                                                                    |

2. A new tab will open with the submission letter, please click the **Print** button in the top middle of the screen.

|                                                                                                    | Print                                   |
|----------------------------------------------------------------------------------------------------|-----------------------------------------|
| Print the delivery address and submission letter below. Include a copy of the submission letter inside t | 20                                      |
| Submissions should be cent to the following address:                                                     |                                         |
| Defense Address                                                                                          |                                         |
| Delivery Address:                                                                                        |                                         |
|                                                                                                    |                                         |
| US Postal Service®                                                                                       |                                         |
| Attn: TSI Promotion Program Manager                                                                      |                                         |
| PO Box 23282                                                                                             |                                         |
| Washington, DC 20026-3282                                                                                |                                         |
|                                                                                                    |                                         |
|                                                                                                    |                                         |
| Please cut here and include the following inside of your submission:                                     |                                         |
|                                                                                                    |                                         |
| Service Request Details:                                                                                 |                                         |
| Contact:                                                                                                 | Laura Ambrogio                          |
| Account:                                                                                                 | USPS HEADQUARTERS OFFICES               |
| Service Request Number :                                                                                 | 45231357                                |
| Mailpiece Title :                                                                                        | Test TSI SR                             |
| Technique Osea :                                                                                         | Interactive Elements                    |
| Date -                                                                                                   | Training coge director (TCCC) envelopes |
| DO / Mailing Address                                                                                     | The Instance of the Deca                |
| /                                                                                                    | WASHINGTON                              |
|                                                                                                    | District of Columbia                    |
|                                                                                                    | 20260                                   |
|                                                                                                    | United States                           |
|                                                                                                    |                                         |
|                                                                                                    |                                         |
|                                                                                                    |                                         |
|                                                                                                    |                                         |
|                                                                                                    |                                         |
|                                                                                                    |                                         |
| 1                                                                                                    |                                         |
|                                                                                                    |                                         |

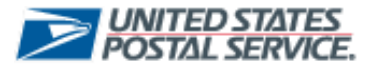

## **USPS Mailing Promotions Portal**

TSI Submission Letter- Printing Instructions

**3.** A dialogue will open for the printing options, select Microsoft Print to PDF and click Print at the bottom once selected.

| Totak 1 sheet of paper                       | 3/16/23, 11:49 AM https://usps-cat.sar             | dtox.my.site.com/mailingPromotions/apex/MPP_TSL_Print_Preview?td=50035000008pMtZAAV Print | 5 |
|----------------------------------------------|----------------------------------------------------|-------------------------------------------------------------------------------------------|---|
| Print t<br>Printer<br>Subm                   | Print the delivery address and sub<br>the package. | mission letter below. Include a copy of the submission letter inside                      |   |
| Delive Microsoft Print to PDF ~              | Submissions should be sent to the                  | following address:                                                                        |   |
| Printer offline                              | Delivery Address:                                  |                                                                                           | · |
| US Pod<br>Readv<br>Attn: 1                   | US Postal Service®                                 |                                                                                           |   |
| D Bo Ready                                   | Attn: TSI Promotion Program Mana                   | ler                                                                                       |   |
| Washing Microsoft Print to PDF               | PO Box 23282                                       |                                                                                           |   |
| Ready                                        | Washington, DC 20026-3282                          |                                                                                           |   |
| Add a printer                                |                                                    |                                                                                           |   |
| Please Pages                                 |                                                    |                                                                                           |   |
| O All                                        | Please cut here and include the fo                 | llowing inside of your submission:                                                        |   |
| ervic e.g. 1-5, 8, 11-13                     |                                                    |                                                                                           |   |
| Conta                                        | Service Request Details:                           |                                                                                           |   |
| Accou<br>Color                               | Contact:                                           | Laura Ambrogio                                                                            |   |
| Aailpi                                       | Account:                                           | USPS HEADQUARTERS OFFICES                                                                 |   |
| echni                                        | Mailniere Title :                                  | Test TSI SR                                                                               |   |
| reatn More cettings                          | Technique Used :                                   | Interactive Elements                                                                      |   |
| ate :                                        | Treatments Used :                                  | Trailing Edge Die-Cut (TED-C) envelopes                                                   |   |
| O/N Print using system dialog (Ctrl+Shift+P) | Date :                                             | Thu Mar 16 16:42:28 GMT 2023                                                              |   |
|                                              | PO / Mailing Address:                              | 475 LENFANT PLZ SW                                                                        |   |
|                                              |                                                    | District of Columbia                                                                      |   |
|                                              |                                                    | 20260                                                                                     |   |
|                                              |                                                    | United States                                                                             |   |
|                                              |                                                    |                                                                                           |   |
|                                              |                                                    |                                                                                           |   |
|                                              |                                                    |                                                                                           |   |
|                                              |                                                    |                                                                                           |   |
| Print Cancel                                 |                                                    |                                                                                           |   |

4. Once you click Print, a new dialogue box will open prompting you to create a File Name for the Submission email and then you will choose where to save the document from the left panel under Organize where you would like to save your document. Once you have named and selected the appropriate place to store your document you will hit Save and the document will save in the designated place you have selected.

| _        |                                                     | _                                  |                                                |                      |                                          | Drint                                | _             |       |
|----------|-----------------------------------------------------|------------------------------------|------------------------------------------------|----------------------|------------------------------------------|--------------------------------------|---------------|-------|
| 4        | e delivery address<br>ions should be se<br>Address: | and submission<br>nt to the follow | letter below. Include a copy c<br>ing address: | of the submission le | tter inside the packag                   | e.                                   |               |       |
| US Post  | C Save Print Output                                 | As                                 |                                                |                      |                                          |                                      |               | ×     |
| Attn: T  |                                                     | > This PC > Doct                   | uments > USPS > Tiger Team > Test              | Data                 |                                          | ע ט ג⊂ Searc                         | Test Data     |       |
|          | Organize 🔻 Ne                                       | w folder                           |                                                |                      |                                          |                                      |               | 0     |
| Washin   |                                                     | <ul> <li>Name</li> </ul>           | ^                                              | Status               | Date modified                            | Туре                                 | Size          |       |
|          | 3D Objects                                          | Test PE                            | 0F.pdf                                         | 0                    | 10/31/2022 11:23 AM<br>3/15/2023 2:22 PM | Microsoft Edge F<br>Microsoft Edge F | DF Do         | 26 KB |
|          | Desktop                                             |                                    |                                                |                      | 5/13/2023 2222 711                       | increaser coger                      |               | >     |
| Please   | File name:                                          |                                    |                                                |                      |                                          |                                      |               | ~     |
| ionules. | Save as type:                                       | PDF Document (*.p                  | df)                                            |                      |                                          |                                      |               | ~     |
| Contact  | A Hide Folders                                      |                                    |                                                |                      | _                                        | Save                                 | Cance         | 4     |
| Accoun   | a mark blood and                                    |                                    |                                                |                      |                                          |                                      |               |       |
| Mailpied | e Title :                                           |                                    |                                                |                      | 4                                        | est TSI SR                           |               |       |
| Techniqu | e Used :                                            |                                    |                                                |                      | 1                                        | nteractive Elements                  | Characteria ( |       |
| Date :   | its Used :                                          |                                    |                                                |                      | T                                        | hu Mar 16 16:42:28 GMT               | 2023          |       |
| PO / Ma  | ling Address:                                       |                                    |                                                |                      | 4                                        | 75 LENFANT PLZ SW                    |               |       |
|          |                                                     |                                    |                                                |                      |                                          | District of Columbia                 |               |       |
|          |                                                     |                                    |                                                |                      | 2                                        | 0260<br>Inited States                |               |       |
|          |                                                     |                                    |                                                |                      |                                          |                                      |               |       |
|          |                                                     |                                    |                                                |                      |                                          |                                      |               |       |
|          |                                                     |                                    |                                                |                      |                                          |                                      |               |       |